# **Documentation Trombino Photo**

| 1 | Intr | oduction                                           | 3  |
|---|------|----------------------------------------------------|----|
|   | 1.1  | Présentation                                       | 3  |
|   | 1.2  | Matériel et logiciels nécessaires                  | 3  |
| 2 | Inst | allation                                           | 3  |
|   | 2.1  | Installation à partir du CD-ROM                    | 3  |
|   | 2.2  | Installation d'une mise à jour à partir d'Internet | 3  |
| 3 | Act  | ivation de la licence                              | 3  |
| 4 | Ouv  | rir une base de données élèves                     | 8  |
|   | 4.1  | Importation d'une base de données                  | 8  |
|   | 4.2  | Ouverture d'une base de données                    | 11 |
| 5 | Dét  | ection de l'appareil photo                         | 11 |
|   | 5.1  | Automatique                                        | 11 |
|   | 5.2  | Complément                                         | 12 |
|   | 5.3  | Déconnexion du boitier                             | 13 |
| 6 | Pris | es de vues                                         | 14 |
|   | 6.1  | Prise de vue                                       | 14 |
|   | 6.2  | Mode de défilement automatique                     | 15 |
|   | 6.3  | Cas d'un élève absent                              | 15 |
|   | 6.4  | Fin d'une classe                                   | 16 |
| 7 | Ges  | tion des photos                                    | 16 |
|   | 7.1  | Importer des photos prises sans Trombino Photo     | 16 |
|   | 7.2  | Exporter en ficher image                           | 17 |
| 8 | Ges  | tion des élèves                                    | 18 |
|   | 8.1  | Ajouter                                            | 18 |
|   | 8.2  | Modifier                                           | 19 |
|   | 8.3  | Rechercher                                         | 20 |
|   | 8.4  | Supprimer                                          | 21 |
|   | 8.5  | Modifier les informations de l'établissement       | 22 |
| 9 | Imp  | pressions                                          | 22 |
|   | 9.1  | Trombinoscope de l'établissement                   | 22 |
|   | 9.2  | Trombinoscope de la classe                         | 23 |
|   | 9.3  | Liste de la classe                                 | 23 |

| 9.4  | Pour toutes les classes                     |  |
|------|---------------------------------------------|--|
| 9.5  | Exportation en PDF                          |  |
| 10   | Transfert à Trombino Scolaire               |  |
| 11   | Configuration et Statistiques               |  |
| 11.1 | Configuration                               |  |
| 11.2 | 2 11.2 Statistiques                         |  |
| 12   | Aide                                        |  |
| 12.1 | Aide                                        |  |
| 12.2 | 2 Afficher les raccourcis clavier           |  |
| 12.3 | A propos de                                 |  |
| 13   | Transfert des photos vers un autre logiciel |  |
| 13.1 | Transfert vers APLON                        |  |
| 13.2 | 2 Transfert vers ProNotes                   |  |
| 13.3 | B Transfert vers Molière                    |  |
| 13.4 | Transfert vers Charlemagne                  |  |

## 1 Introduction

### 1.1 Présentation

Trombino Photo est un logiciel destiné aux photographes scolaires, et leur permet de capturer directement, au fur et à mesure des prises de vue, les photos des élèves pour les associer automatiquement avec leur fiche élève.

### 1.2 Matériel et logiciels nécessaires

Trombino Photo a été testé sous Windows XP, Vista, Windows 7 et Windows 10. Il est compatible avec la plupart des appareils photo professionnels (Canon, Nikon, Fuji, ...). Pour certains boitiers, la connexion doit passer par l'outil fourni par le constructeur (EOS Utility pour Canon par exemple).

## 2 Installation

### 2.1 Installation à partir du CD-ROM

- 1. Insérez le CD-ROM Trombino dans le lecteur.
- 2. Attendez l'apparition de la fenêtre vous proposant l'installation.
- 3. Cliquez sur Installation.
- 4. Suivez les instructions du programme d'installation.
- 5. Une fois l'installation terminée correctement, vous pouvez démarrer Trombino.

Si vous installez Trombino Photo pour la première fois, l'outil Microsoft « Framework .Net » fourni sera également automatiquement installé. Vous pouvez également installer l'outil PDFCreator qui permet de créer des documents PDF (en simulant une imprimante).

### 2.2 Installation d'une mise à jour à partir d'Internet

- 1. Rendez-vous à l'adresse :
- http://www.trombino-suite.fr/telechargement.php
- 2. Téléchargez le fichier de mise à jour Trombino Photo puis exécutez-le.
- 3. Suivez les instructions du programme d'installation.
- 4. Une fois l'installation terminée correctement, vous pouvez démarrer Trombino.

Lors d'une mise à jour, il n'est pas nécessaire d'installer « Framework .Net » de Microsoft.

## **3** Activation de la licence

La première fois que vous lancerez Trombino Photo, il vous sera demandé d'activer votre licence. Trombino Photo détectera automatiquement si votre ordinateur est connecté ou non à Internet, afin de vous permettre d'effectuer l'activation automatique ou manuelle.

Saisissez le nom de licence fourni par email, ainsi que votre nom d'utilisateur et le mot de passe. Faites [Suivant].

Si votre ordinateur est relié à Internet et que les données sont correctes, votre licence est activée.

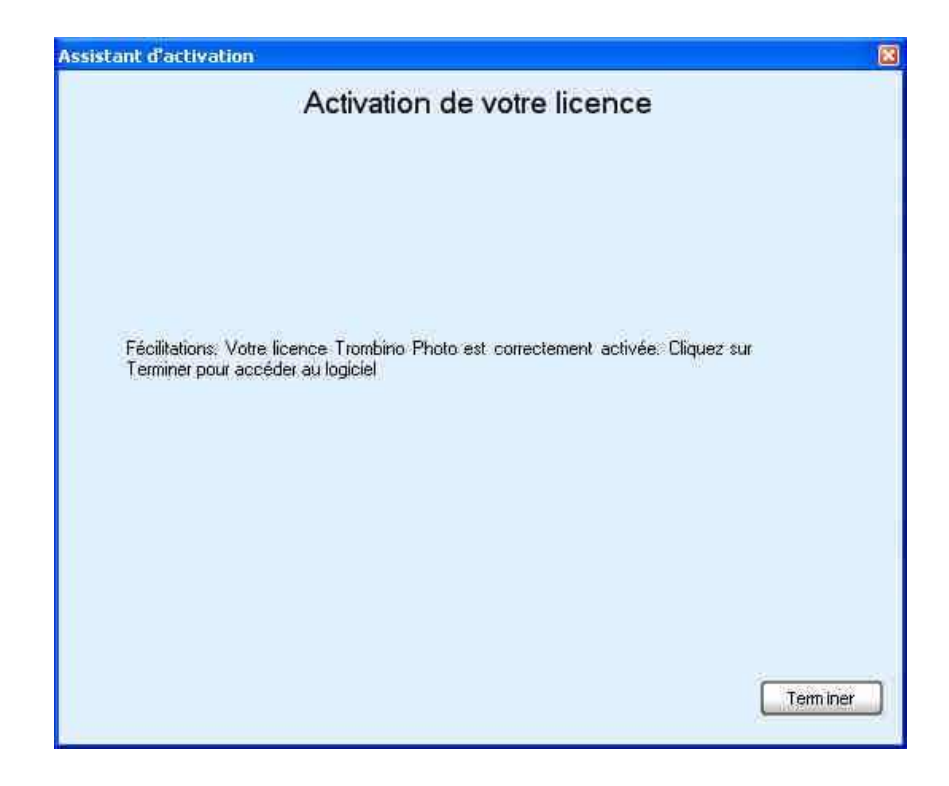

Faites [Terminer] pour ouvrir Trombino Photo.

S'il y a eu une erreur dans vos saisies (nom de licence incorrect, ...) ou dans votre connexion Internet, un message précis vous expliquera quoi faire.

| ssistant d'activation                                                                                                    |  |
|----------------------------------------------------------------------------------------------------|--|
| Activation de votre licence                                                                                                    |  |
| Une erreur est survenue lors de l'activation de votre licence. Descriptif de l'erreur :<br>Login ou mot de passe incorrect. Vérifiez votre saisie.                                                                                                    |  |
| Vérifier que vous avez correctement saisie votre nom de licence, et que les informations<br>Nom d'utilisateur et Mot de passe ont été correctement recopiées<br>Si vous pensez que vos informations sont correctes, vous pouvez nous contacter sur<br>notre site Internet<br><u>http://www.trombino-suite.fr/contact.php</u> |  |
| Annuler Vrécédent                                                                                                    |  |

Vous pourrez alors recommencez votre saisie.

Lors des saisies, attention à bien respecter les majuscules, minuscules, espaces, crochets [], parenthèses (), caractères 0 (zéro) et « O » (« o » en majuscule) et caractères spéciaux.

Si votre ordinateur n'est pas connecté à Internet, un message d'avertissement apparaitra.

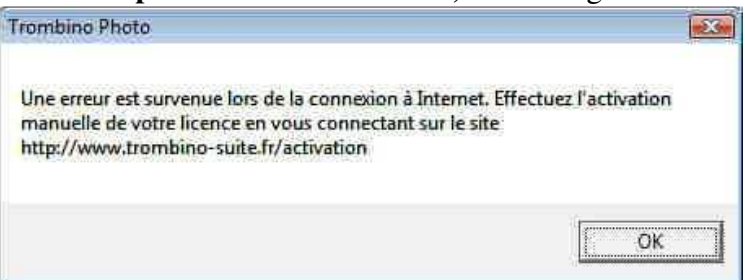

|                                                                              | Activation de votre licence                                                                                                    |                   |
|------------------------------------------------------------------------------|----------------------------------------------------------------------------------------------------|-------------------|
|                                                                              | Activation de voire neemee                                                                                                    |                   |
| omme vous lancez v<br>cence d'utilisation.                                   | otre Trombino Photo pour la première fois, vous devez configu                                                                                                    | er votre          |
| alsissez ci-dessous<br>gure sur le document<br>spectant les majusc<br>sence. | votre nom de licence, votre identifiant et votre mot de passe tel<br>qui vous a été fourni lars de votre achat de Trombino Photo en<br>ules et les minuscules. Puis cliquez sur Suivant pour activer vo | qu'il<br>otre     |
|                                                                              | Identifiant                                                                                                    |                   |
|                                                                              |                                                                                                    |                   |
|                                                                              | Mot de passe                                                                                                    |                   |
| Nom de licence                                                               | Teng [licence 1]                                                                                                    | _                 |
| Activation manuelle                                                          |                                                                                                    |                   |
| Identifiant unique                                                           | xpd-zeNCW-tyLEM-mBzGo                                                                                                    | _                 |
| Connectez-yous s                                                             | ur le site http://www.trombino-suite.fr/activation                                                                                                    |                   |
| Saisissez-y votre<br>(en respectant les<br>d'utilisation vous s              | nom de licence ainsi que l'identifiant unique, tel qu'ils figurent c<br>majuscules et les minuscules). En validant la page, une clé<br>iera retournée, et vous devrez la saisir dans le champ ci-desso  | ii-dessu:<br>xus. |
| Clé d'activation                                                             |                                                                                                    |                   |
| u cliquez sur "Versio<br>encore 20 lancements                                | n de démonstration" pour utiliser Trombino Photo en version lin<br>• autorisés).                                                                                                    | hitée             |
|                                                                              |                                                                                                    |                   |

Notez alors l'identifiant unique et connectez-vous (sur un autre ordinateur) sur http://www.trombinosuite.fr/activation.

| Présentation                                                                                                    | Activation de votre licence Trombion Scolaire / Trombion Photo                                                                                                    |
|----------------------------------------------------------------------------------------------------|----------------------------------------------------------------------------------------------------|
| Trombino Photo<br>Trombino Scolaire<br>Schéma d'utilisation<br>Téléchargements<br>Tarifs<br>Contact<br>Support<br>Aide Trombino Photo<br>Foire Aux Questions | Cette page vous permet d'effectuer l'activation manuelle de votre licence Trombino Scolaire ou Trombino Photo.<br>Pour ce faire, sélectionnez le logiciel que vous souhaitez activer. Puis :<br>• Si vous êtes déjà client / utilisateur d'un logiciel de la suite Trombino, saisissez vos<br>Nom de compte client et votre Mot de passe.<br>• Si vous êtes un nouveau client / utilisateur d'un logiciel de la suite Trombino, saisissez<br>les informations demandées. Celles-ci nous permettrons de vous contacter (si<br>nécessaire).<br>Enfin, saisissez les informations concernant votre activation : nom de licence et identifiant<br>unique.<br>Après validation de votre formulaire correctement rempli, votre clé d'activation vous sera<br>retournée. |
| Activer votre licence                                                                                                    | O Trombino Scolaire 💿 Trombino Photo                                                                                                    |
|                                                                                                    | Nom du compte dient * Tengi<br>Mot de passe * ******                                                                                                    |
|                                                                                                    | Nom de licence * Studio Tenqi [1]<br>Identifiant unique * qpd-EBuNE-BCB6t-KSSh6                                                                                                    |
|                                                                                                    | Générer votre clé d'activation                                                                                                    |

Dans cette page Internet, cochez « Trombino Photo », saisissez votre nom de compte client, votre mot de passe et votre nom de licence (fournis par email) et l'identifiant unique (fourni par Trombino Photo). Cliquez sur

[Générer votre clé d'activation].

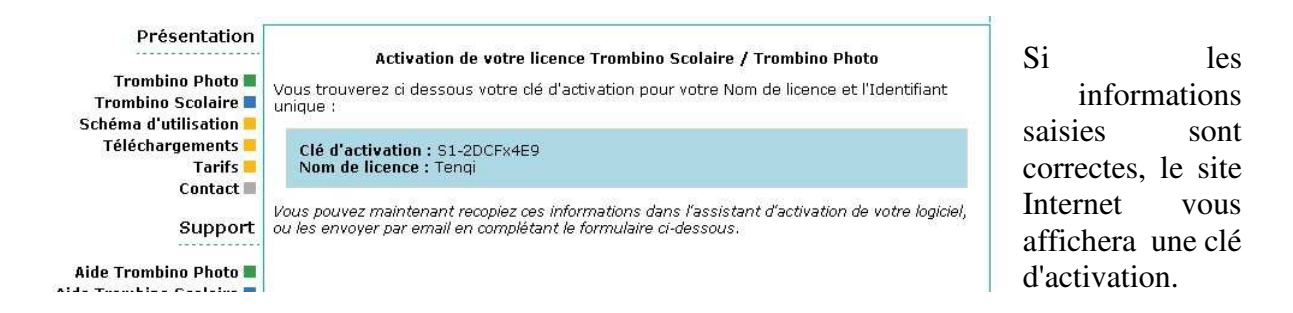

Recopiez la (ou imprimez la).

| Comme vous lancez votre Trombino Photo pour la première fois, vous devez configurer v<br>icence d'utilisation.<br>Saisiasez ci-dessous votre nom de licence, votre identifiant et votre mot de passe tel qu'i<br>igure sur le document qui vous a été fourni lors de votre achat de Trombino Photo en<br>espectant les majuscules et les minuscules. Puis cliquez sur Suivant pour activer votre<br>icence.<br>Identifiant Tengi<br>Mot de passe | otre |
|----------------------------------------------------------------------------------------------------|------|
| iaisissez ci-dessous votre nom de licence, votre identifiant et votre mot de passe tel qu'i<br>gure sur le document qui vous a été fourni lors de votre achat de Trombino Photo en<br>espectant les majuscules et les minuscules. Puis cliquez sur Suivant pour activer votre<br>cence.<br>Identifiant Tengi<br>Mot de passe                                                                                                    |      |
| Identifiant Tengi<br>Mot de passe                                                                                                    |      |
| Mot de passe                                                                                                    |      |
|                                                                                                    |      |
| Nont de licence [Teng [licence 1]                                                                                                    |      |
| Activation manuelle                                                                                                    |      |
| Identifiant unique xpd-zeNCW-tyLEM-mBzGo                                                                                                    |      |
| Connectez-yous sur le site http://www.trombino-suite.fr/activation                                                                                                    |      |
| Saisissez-y votre nom de licence ainsi que l'identifiant unique, tel qu'ils figurent ci-de<br>(en respectant les majuscules et les minuscules). En validant la page, une clé<br>d'utilisation vous sera retournée, et vous devrez la saisir dans le champ ci-dessous.                                                                                                    | 65U5 |
| Clé d'activation S1-2DCRx4E8                                                                                                    |      |

Cette clé est à recopier dans Trombino Photo. Une fois que vous l'aurez saisie, faites [Suivant].

Trombino Photo calcule vos informations pour vérifier leur validité.

Si les données sont correctes, votre licence est activée.

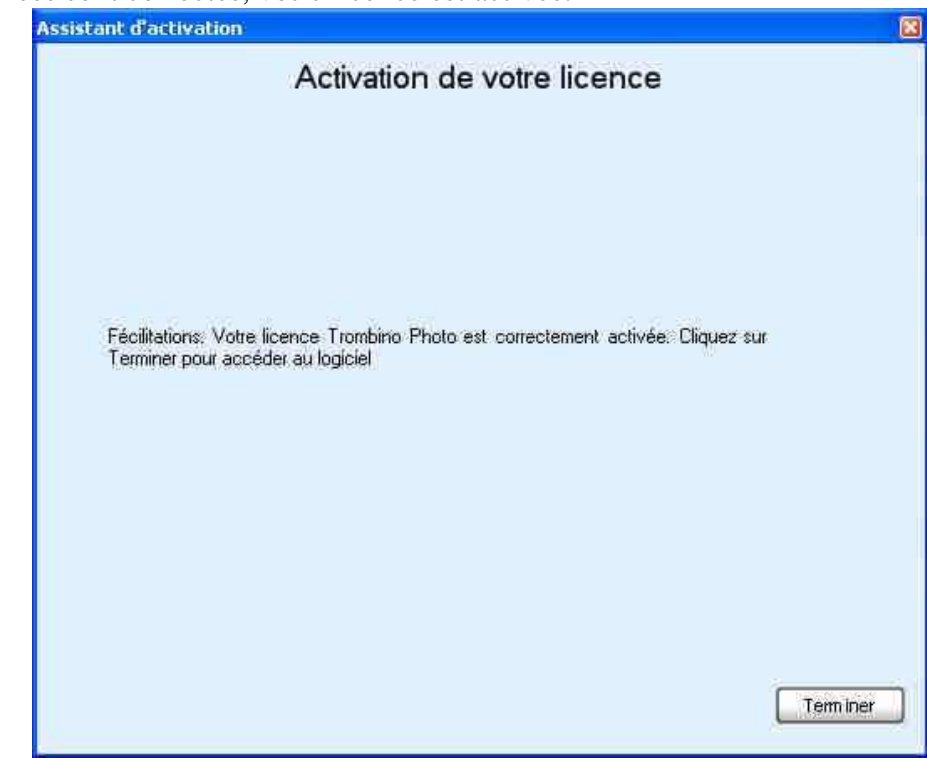

Faites [Terminer] pour ouvrir Trombino Photo.

| 0,         | 1    |        |         | 1      |       |     | • •     |    |         |         |      | 1.     |      | •     | c ·   |
|------------|------|--------|---------|--------|-------|-----|---------|----|---------|---------|------|--------|------|-------|-------|
| S          | II V | / a en | une err | eur da | ans v | VOS | saistes | un | message | precis  | VOUS | explic | nera | 01101 | taire |
| <b>D</b> . | - ,  | ucu    | une en  | cui ui | uno   | ,00 | subics, | un | message | preeits | 1040 | enpine | uoru | quoi  | iuno. |

| ssistant d'activation                                                                                                    | 8 |
|----------------------------------------------------------------------------------------------------|---|
| Activation de votre licence                                                                                                    |   |
| Une erreur est survenue lors de l'activation de votre licence. Descriptif de l'erreur :<br>La clé d'activation saisie ne correspond pas aux Nom de licence et Identifiant<br>unique |   |
| Vérifier que vous avez correctement saisie votre nom de licence, et que les informations<br>Identifiant Unique et Clé d'activation ont été correctement recopiées.                  |   |
| Sr vous pensez que vos informations sont correctes, vous pouvez nous contacter sur<br>notre site Internet<br><u>http://www.trombino-suite.fr/contact.php</u>                        |   |
|                                                                                                    |   |
| Annuler Vrécédent                                                                                                    |   |

Vous pourrez alors recommencez votre saisie.

Lors des saisies, attention à bien respecter les majuscules, minuscules, espaces, crochets [], parenthèses (), caractères 0 (zéro) et « O » (« o » en majuscule) et caractères spéciaux.

## 4 Ouvrir une base de données élèves

Pour pouvoir faire des prises de vue, une base de données élèves doit être ouverte. Pour qu'une base de données élèves soit ouverte, il faut au préalable l'avoir importé une fois.

#### 4.1 Importation d'une base de données

Dans la barre de menu, sélectionnez [Fichier], [Importer].

Puis, dans la fenêtre qui s'ouvre, parcourez les répertoires de votre ordinateur (disque dur, CD ROM, clé USB, ...) à la recherche du fichier d'élèves fourni par l'établissement scolaire. Les formats reconnus par l'importation sont : Excel, CSV (fichier texte), et Dbase.

Lorsque vous aurez trouvé ce fichier et cliqué sur [Ouvrir], une boite dialogue « Importation des données » apparait.

| Importation de données |                                                                                       |         |
|------------------------|---------------------------------------------------------------------------------------|---------|
|                        | Importation d'un<br>fichier Excel                                                     |         |
| Se                     | aisissez les informations de l'établissement, d'où les données à importer proviennent |         |
| Nom de l'établissement | Lycée Jean Moulin                                                                     |         |
| Code postal            | 86500                                                                                 |         |
| Ville                  | Montmonillari                                                                         |         |
|                        |                                                                                       |         |
|                        | Annuler                                                                               | Suivant |

Remplissez les champs Nom de l'établissement, Code postal, Ville et Code Interne Photographe, puis cliquez sur [Suivant].

Ensuite, les quelques premières lignes du fichier à importer sont affichées. Sélectionnez dans les listes déroulantes à quoi correspond chaque colonne. Indiquez s'il s'agit de numéro, de nom, prénom, sexe, classe...

|                                  |                                                                    | Importati<br>fichier                      | on d'un<br>Excel |                      |             |                |
|----------------------------------|--------------------------------------------------------------------|-------------------------------------------|------------------|----------------------|-------------|----------------|
| Ordonnez les<br>I Ignorez<br>Nom | champs tels qu'ils sont d<br>la première ligne du fichie<br>Prénom | ans le fichier à importer<br>ir<br>Classe | (selon l'é       | chantillon de donr   | nées ci     | dessous)       |
| nom                              | prenom                                                             | classe                                    |                  | [Non utilise]        | ~           | date_naissance |
| Matrix                           | Enzo                                                               | 3ème 1                                    |                  | Numéro               |             | 01/01/1980     |
| Gendraud                         | Guillaume                                                          | 3ème 1                                    |                  | Nom                  |             | 22/11/1980     |
| Leddet                           | Mathieu                                                            | 2nd 5                                     |                  | Prénom               |             | 16/12/1981     |
| Vaisselle                        | Vladimir                                                           | 3ème 1                                    |                  | Classe               |             | 17/03/1893     |
| Neimard                          | Jean                                                               | 3ème 1                                    |                  | Date de paissanc     |             | 04/10/1984     |
|                                  |                                                                    |                                           |                  | Lo die de fidissarie |             |                |
|                                  |                                                                    |                                           |                  | Reportation 1        |             |                |
|                                  |                                                                    |                                           |                  | ( New York           | i<br>I a az | a and the same |

Afin de ne pas insérer de possibles légendes situées souvent en haut de chaque colonne du fichier, il vous suffit de cocher Ignorer la première ligne du fichier.

| Didonnez les champs tels qu'ils sont dans le fichier à importer (selon l'échantillon de données ci dessous)<br>✓ Ignorez la première ligne du tichier<br>Nom  ✓ Prénom  ✓ Classe  ✓ [Non utilisé]  ✓ Date de naissance  Matrix Enzo 3ème 1 0 01/01/1980<br>Gendraud Guillaume 3ème 1 0 22/11/1980<br>Leddet Mathieu 2nd 5 N 16/12/1981<br>Vaisselle Vladimir 3ème 1 N 17/03/1893                                                                                                    | Ordonnez les champs tels qu'ils sont dans le fichier à importer (selon l'échantillon de données ci dessous)<br>✓ Ignorez la première ligne du fichier<br>Nom ✓ Prénom ✓ Classe ✓ [Non utilisé] ✓ Date de naissance ✓<br>Matrix Enzo 3ème 1 0 01/01/1980<br>Gendraud Guillaume 3ème 1 0 22/11/1980<br>Leddet Mathieu 2nd 5 N 16/12/1981<br>Vaisselle Vladimir 3ème 1 N 17/03/1893<br>Neimard Jean 3èmé 1 N 04/10/1984                                                   | Ordonnez les champs tels qu'ils sont dans le fichier à importer (selon l'échantillon de données ci dessous)           Importez la première ligne du fichier           Nom         Prénom         Classe         [Non utilisé]         Date de date de date dat |               |
|----------------------------------------------------------------------------------------------------|----------------------------------------------------------------------------------------------------|----------------------------------------------------------------------------------------------------|---------------|
| Ignorez la première ligne du fichier         Nom       Prénom       Classe       [Non utilisé]       Date de naissance         Matrix       Enzo       3ème 1       0       01/01/1980         Gendraud       Guillaume       3ème 1       0       22/11/1980         Leddet       Mathieu       2nd 5       N       16/12/1981         Vaisselle       Vladimir       3ème 1       N       17/03/1893                                                                                                    | Ignorez la première ligne du lichier         Nom       Prénom       Classe       Non utiliséj       Date de naissance         Matrix       Enzo       3ème 1       0       01/01/1980         Gendraud       Guillaume       3ème 1       0       22/11/1980         Leddet       Mathieu       2nd 5       N       16/12/1981         Vaisselle       Vladimir       3ème 1       N       17/03/1893         Neimard       Jean       3ème 1       N       04/10/1384 | ✓ Ignorez la première ligne du fichier      Nom      Prénom      Classe      [Non utilisé]      Date de Matrix     Erzo     01/01/0                                                                                                    |               |
| Nom         Iprénom         Classe         Investigation         Date de naissance         Date de naissance         Date naissance         Date naissance         Dat | Nom     Prénom     Classe     INon utilisé]     Date de naissance       Matrix     Enzo     3ème 1     0     01/01/1980       Gendraud     Guillaume     3ème 1     0     22/11/1980       Leddet     Mathieu     2nd 5     N     16/12/1981       Vaisselle     Vladimir     3ème 1     N     17/03/1893       Neimard     Jean     3èmé 1     N     04/10/1984                                                                                                    | Nom v Prénom v Classe v [Non utilisé] v Date de<br>Matrix Enzo 3ème 1 0 01/01/7                                                                                                    |               |
| Matrix         Enzo         3ème 1         D         01/01/1980           Gendraud         Guillaume         3ème 1         D         22/11/1980           Leddet         Mathieu         2nd 5         N         16/12/1981           Vaisselle         Vladimir         3ème 1         N         17/03/1893                                                                                                    | Matrix         Enzo         3ème 1         D         01/01/1980           Gendraud         Guillaume         3ème 1         D         22/11/1980           Leddet         Mathieu         2nd 5         N         16/12/1981           Vaisselle         Vladimir         3ème 1         N         17/03/1893           Neimard         Jean         3ème 1         N         04/10/1984                                                                               | Matriv Enzo 3ème 1 0 01/01/1                                                                                                    | naissance 🔄 💌 |
| Gendraud         Guillaume         3ème 1         D         22/11/1980           Leddet         Mathieu         2nd 5         N         16/12/1981           Vaisselle         Vladimir         3ème 1         N         17/03/1893                                                                                                    | Gendraud         Guillaume         3ème 1         D         22/11/1980           Leddet         Mathieu         2nd 5         N         16/12/1981           Vaisselle         Vladimir         3ème 1         N         17/03/1893           Neimard         Jean         3ème 1         N         04/10/1984                                                                                                    |                                                                                                    | 980           |
| Leddet         Mathieu         2nd 5         N         16/12/1981           Vaisselle         Vladimir         3ème 1         N         17/03/1893                                                                                                    | Leddet Mathieu 2nd 5 N 16/12/1981<br>Vaisselle Vladimir 3ème 1 N 17/03/1893<br>Neimard Jean 3ème 1 N 04/10/1984                                                                                                    | Gendraud Guillaume 3ème 1 D 22/11/1                                                                                                    | 980           |
| Vaisselle Vladimir 3ème 1 N 17/03/1893                                                                                                    | Vaisselle Vladimir 3ème 1 N 17/03/1893<br>Neimard Jean, 3ème 1 N 04/10/1984                                                                                                    | Leddet Mathieu 2nd 5 N 16/12/1                                                                                                    | 981           |
|                                                                                                    | Neimard Jean 3ème 1 N 04/10/1984                                                                                                    | Vaisselle Vladimir 3ème 1 N 17/03/1                                                                                                    | 893           |
| Neimard Jean Jemeil N 04/10/1964                                                                                                    |                                                                                                    | Neimard Jean 3ème 1 N 04/10/7                                                                                                    | 984           |

Chaque élève doit être identifié par un numéro unique. Si le fichier que vous importez ne contient pas de numéro pour chaque élève, Trombino Photo vous proposera d'en créer un luimême.

| Numéro des élèves                                                        |                                                         |                                      |
|--------------------------------------------------------------------------|---------------------------------------------------------|--------------------------------------|
| Vous n'avez pas sélectionné de color<br>automatiquement un numéro à chaq | ine correspondant au Numéro de l'élève. (<br>ue élève ? | 'oulez-vous que Trombino Photo créer |

Puis cliquez sur [Suivant] pour lancer l'importation.

Trombino Photo effectue ensuite l'importation des données (ce processus peut durer quelques minutes). Lorsqu'il a terminé, un message vous annonce que les données ont été importées avec succès. Cliquez sur [Terminer].

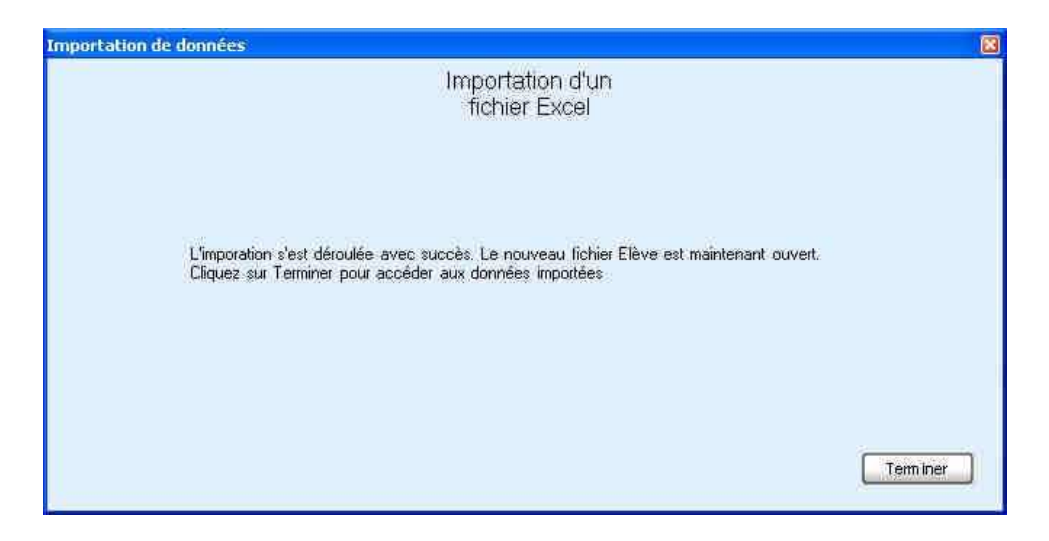

S'il y a eu une erreur, celle-ci vous sera indiquée. Vous devrez alors revenir en arrière et corriger les données nécessaires.

Après importation, la base de données est automatiquement ouverte. La première classe et le premier élève de cette classe sont automatiquement sélectionnés.

#### 4.2 Ouverture d'une base de données

Dans la barre de menu, sélectionnez [Fichier], [Ouvrir]. Dans la fenêtre qui s'ouvre, Trombino affiche toutes les bases de données déjà importées.

Si vous avez déplacé manuellement une base de données élèves, utiliser la recherche manuelle jusqu'au fichier désiré, puis cliquez sur le bouton [Ouvrir].

La base de données est ouverte. La première classe et le premier élève de cette classe sont automatiquement sélectionnés.

## 5 Détection de l'appareil photo

Trombino Photo propose 2 modes d'accès aux photos : directement dans l'appareil ou après récupération par un logiciel tiers.

Cliquez sur le bouton [Activer la détection de l'appareil]. Le bouton devient jaune, et une boite de dialogue s'ouvre, et propose deux modes de détection : automatique ou complément.

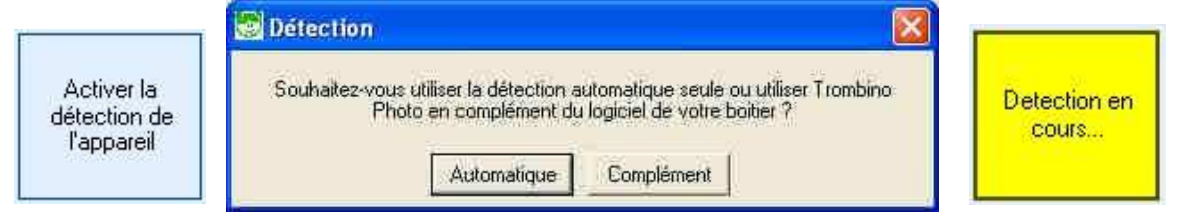

### 5.1 Automatique

Ce mode est le plus simple et permet au logiciel Trombino de communiquer directement avec l'appareil photo numérique, en lisant les photos sur sa mémoire interne.

Une fois celui-ci choisi, la couleur du bouton [Activer la détection de l'appareil] passe en vert. Cela signifie que votre appareil a été correctement détecté. La marque et le modèle de votre boitier sont écrits dans le bouton.

A l'inverse, si le bouton devient rouge, cela signifie qu'il y a eu une erreur de détection. Recommencez l'opération, en redémarrant Trombino Photo et l'ordinateur si besoin.

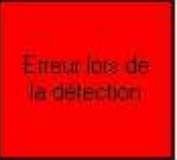

Si le problème persiste, vérifiez que votre boitier est bien branché à l'ordinateur, qu'il est reconnu par Windows en tant que lecteur, (c'est à dire que vous pouvez visualiser les photos en passant par le poste de travail. Si ce n'est pas le cas, le mode automatique ne fonctionnera pas et vous devez passer par le mode Complément). Vérifiez également le mode de connexion dans le paramétrage de votre boitier (USB PTP si cela existe).

Si une base de données élèves est ouverte, vous pouvez maintenant prendre des photos.

### 5.2 Complément

Ce second mode a été mis en place car certains boitiers récents ne sont plus détectés par Trombino Photo (ni par Windows, les constructeurs verrouillant les accès). Ce mode peut également être utilisé si vous souhaitez effectuer des réglages (brillance, ouverture, ...) à votre boitier par le logiciel constructeur.

Exemple de logiciel constructeur : Hyper Utility pour boitiers Fuji, Canon EOS Utility pour les boitiers Canon, Nikon Capture ou Camera Control Pro pour les boitiers Nikon...

En cliquant sur le bouton [Complément], une boite de dialogue s'ouvre vous permettant de rechercher le répertoire où se trouve les photos. Ce répertoire correspond au répertoire où votre logiciel tiers (Hyper Utility, Canon EOS Utility, ...) enregistre les photos qu'il détecte.

Une fois le répertoire sélectionné, cliquez sur [Ok].

Le bouton [Activer la détection de l'appareil] prend la couleur verte, vous indiquant que le répertoire des photos est valide.

Si une base de données élèves est ouverte, vous pouvez maintenant prendre des photos.

#### **Exemple avec un boitier Canon et EOS Utility**

Lancez le logiciel Canon EOS Utility (fourni sur le CD ROM de votre boitier).

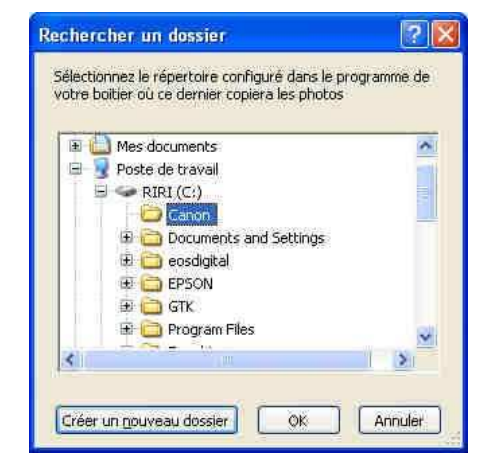

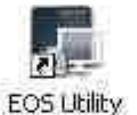

Répertoire de

photos accepté

| LEOS IL | retorences 🧕                                                                                                    |
|---------|----------------------------------------------------------------------------------------------------|
|         | Sasi: settings   Destination Folder   #je Name   Download Images   Remote Shooting   Linked   515                                                                                                    |
|         | Destination Folder                                                                                                    |
|         | D/lphotos/TETHERED                                                                                                    |
|         | A subfolder rito which the image will be saved will automatically de created in this folder.<br>Create subfolder next time this function is used<br>Create subfolder next time this function is used<br>Create subfolder next time this function is used<br>Create subfolder next time this function is used<br>Create subfolder next time this function is used |
|         | Shooing Date Customateur                                                                                                    |
|         | Example:<br>D'Onstasi TETHERED<br>2007_07_01                                                                                                    |
|         | OK Cancel                                                                                                    |
|         | Protections. 2 Out                                                                                                    |

Puis dans le premier écran, sélectionnez la 3ème option [Prise de vue à distance].

La fenêtre principale de EOS Utility apparait alors. Il faut maintenant savoir dans quel répertoire il enregistre les photos lues depuis votre boitier.

Selon votre version, vous pourrez le lire directement dans la fenêtre principale, ou en allant dans le menu [Fichier],

[Préférences] puis dans l'onglet [Répertoire de destination].

Ce répertoire est celui que vous devrez sélectionner dans Trombino Photo.

### 5.3 Déconnexion du boitier

Lors de vos prises de vue, il peut arriver que la

connexion entre le boitier et l'ordinateur soit coupée (batterie HS, fil débranché, ...). Dans ce cas, relancez la détection de l'appareil comme indiqué précédemment. Si cela ne fonctionne pas, redémarrez Trombino Photo (et Windows si cela ne fonctionne toujours pas).

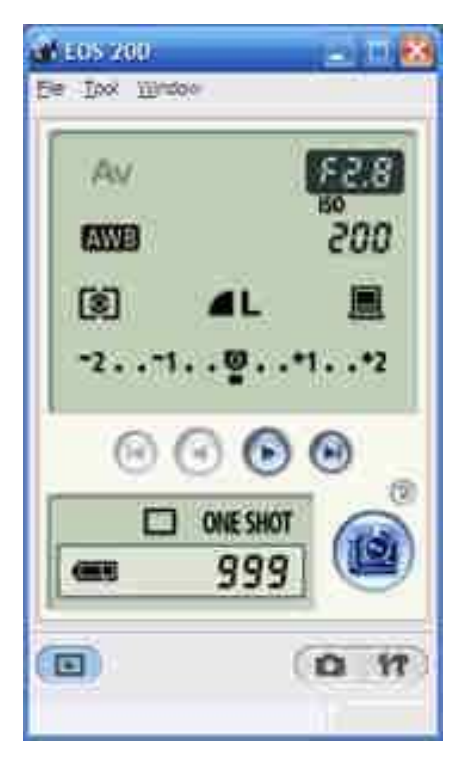

Si vous souhaitez couper manuellement la connexion, cliquez sur le bouton [Appareil détecté] vert. Il reprendra sa couleur par défaut (gris) et la connexion sera coupée. Vous pourrez alors débrancher votre boitier en toute sécurité.

## 6 Prises de vues

Une fois l'appareil détecté et la base de données ouverte, le logiciel est prêt à réaliser les prises de vue.

Après avoir choisie une classe grâce à la liste déroulante [Classe], les nom et prénom du premier élève s'affichent dans le bloc [Élève en cours].

### 6.1 Prise de vue

Un fois l'élève installé, la prise de vue peut commencer. Appuyez sur le bouton de votre boitier pour prendre la photo. Elle apparait sur l'écran de votre boitier, puis environ 4 à 5 secondes plus tard dans Trombino Photo. Son affichage dans Trombino Photo signifie qu'elle a été correctement associée à l'élève actuellement affiché.

| 🐯 Trombino Photo                                      | - Lycée Jean Moulin |                                      |                                                                                           |                  |
|-------------------------------------------------------|---------------------|--------------------------------------|-------------------------------------------------------------------------------------------|------------------|
| Eichier Elève Photos                                  | Options 2           |                                      |                                                                                           |                  |
|                                                       | Classe   3ème 1     |                                      | 3                                                                                         | •                |
| Répertoire de<br>photos<br>accepté                    | Elève précédent     | Elève en cours<br>Gendraud Guilleumé | Elève s                                                                                   | uivant 🕨 🚺       |
|                                                       | Elève               |                                      |                                                                                           |                  |
| Désactiver le<br>mode de<br>défiement<br>a dorratione |                     | Gendraud                             | 1                                                                                         |                  |
| aubmauque                                             |                     | Guillaume                            | )                                                                                         |                  |
| 1                                                     |                     | à                                    |                                                                                           |                  |
| ?                                                     |                     | 2                                    |                                                                                           | _                |
| Photo d'élève                                         |                     |                                      |                                                                                           |                  |
| absent                                                |                     |                                      |                                                                                           | Mode Plein ecran |
| Supprimer la photo de l'élève                         | A                   | Se prép<br>L<br>L<br>N<br>N          | arent<br>e Gaulois, Astérix (9<br>uky, Luke (10)<br>Astrix, Enzo (1)<br>Ieimard, Jean (5) | 1                |

Si la photo vous convient, vous pouvez passer à l'élève suivant.

Si elle ne vous convient pas, cliquez sur le bouton [Supprimer la photo de l'élève]. La photo sera enlevée et vous pourrez en reprendre une autre. Il est possible de mémoriser plusieurs

photos par élève (voir la fenêtre de Configuration). Si vous avez déjà pris le nombre maximum de photos pour un élève, et que vous prenez une autre photo, un message d'avertissement vous demandera si vous souhaitez réellement écraser la dernière photo.

| hoto, Voulez-vo | us l'ecraser ?                  |
|-----------------|---------------------------------|
| Non             |                                 |
|                 | hoto. Voulez-voi<br><u>N</u> en |

### 6.2 Mode de défilement automatique

Le bouton [Mode de défilement automatique] permet de passer automatiquement à l'élève suivant une fois la prise de vue réalisée. Le temps (en secondes) entre l'apparition de la photo et le passage à l'élève suivant est configurable dans l'écran des options. Si le mode de défilement automatique est désactivé, vous devrez passer à l'élève suivant

manuellement grâce aux flèches de chaque côté du nom de l'élève.

### 6.3 Cas d'un élève absent

Dans le cas de l'absence d'un élève le jour des prises de vue, le bouton [Photo d'élève absent] permet de lui assigner une silhouette « vide » et de passer à l'élève suivant.

| \overline Trombino Phot                               | to - Lycée Jean Moulin                                                                               |           |
|-------------------------------------------------------|----------------------------------------------------------------------------------------------------|-----------|
| Eichier Elève Photo                                   | os Options 2                                                                                         |           |
|                                                       | Classe 3ème 1                                                                                        |           |
| Répettoire de<br>photos<br>accepté                    | Elève en cours                                                                                       |           |
|                                                       | Lieve                                                                                                |           |
| Désactiver le<br>mode de<br>défilement<br>automatique | Gendraud<br>Guillaume                                                                                |           |
| ?                                                     | 2                                                                                                    |           |
| Photo d'élève<br>absent                               | Mode Pl                                                                                              | ein ecran |
| Supprimer la photo de<br>Télève                       | Se préparent.<br>Le Gaulois, Astérix (9)<br>Luky, Luke (10)<br>Matrix, Enzo (1)<br>Neimard, Jean (5) |           |

#### 6.4 Fin d'une classe

Lorsqu'une classe est terminée, vous pouvez directement imprimer son trombinoscope (voir chapitre Impressions).

Pour faire les prises de vue d'une autre classe, sélectionnez simplement cette nouvelle classe dans la liste déroulante des classes. Le premier élève est automatiquement sélectionné. Trombino Photo est prêt pour commencer les prises de vue.

Lorsque tous les élèves d'une classe ont au moins une photo, le nom de la classe apparait surligné en vert dans la liste des classes.

## 7 Gestion des photos

#### 7.1 Importer des photos prises sans Trombino Photo

Lorsque votre prise de vue s'est déroulée sans Trombino Photo, il est possible d'importer en masse toutes les photos d'une classe.

| Importer en masse des photos prises sans Trombino Photo                                                        | 8 |
|----------------------------------------------------------------------------------------------------|---|
| Importer des photos prises sans Trombino Photo                                                                 |   |
| Sélectionnez le répertoire contenant les photos à utiliser (il est conseillé d'avoir un répertoire par classe) |   |
| C:\config\photos faites sans Trombino\ Parcourir                                                               |   |
| Sélectionnez la classe à laquelle assigner les photos du répertoire ci-dessus                                  |   |
|                                                                                                    |   |
|                                                                                                    |   |
| aurez la possibilité de décaler les photos, ou d'indiquer qu'un élève était absent.                            |   |
|                                                                                                    |   |
|                                                                                                    |   |
|                                                                                                    |   |
| Annuler Simuler l'import des photos                                                                            |   |

Pour cela, utilisez le menu « Photos », « Importer des photos prises sans Trombino Photo ». Sélectionnez le répertoire contenant vos photos sources, sélectionnez la classe à laquelle assigner les photos, puis validez. Une première fenêtre affichera la simulation d'association photo/élève. Par des clics droits sur les élèves, vous pouvez décaler les photos (ignorer une photo, ajouter une silhouette d'élève absent). En validant la fenêtre, les photos seront recopiées dans Trombino Photo.

#### 7.2 Exporter en ficher image...

Grâce à Trombino Photo, vous pouvez exporter les photos afin de les transmettre à un autre logiciel. Cet exportation copie et renomme les fichiers photos des élèves (fichiers .JPG).

| élève<br>Sélectionnez ou saisis:<br>sur Exporter pour sélec<br>fichiers homonymes se | s en fichiers image<br>sez votre format d'exportation, puis<br>stionner le répertoire de destination<br>ront automatiquement renommés. | s cliquez<br>1. Les |
|--------------------------------------------------------------------------------------|----------------------------------------------------------------------------------------------------|---------------------|
| C Po                                                                                 | ur l'élève en cours<br>ur la classe en cours                                                                                           |                     |
| C Po                                                                                 | ur toutes les classes<br>F Créer un sous-réperfoire par cl                                                                             | asse                |
| Formal "Nom"                                                                         | [[Nom] [Prenom]                                                                                                    | ipg                 |
| Formal "Numéro"                                                                      | [Numero] - (Noni) (Preynon)                                                                                                    | ipg                 |
| <ul> <li>Format personnalisé</li> </ul>                                              | Munico 🔄 Insé                                                                                                    | rer                 |
|                                                                                      |                                                                                                    | (pg)                |

En cliquant sur [Photos], [Exporter les photos], la fenêtre qui apparait vous propose d'exporter soit la photo de l'élève en cours, soit les photos de tous les élèves de la classe en cours, soit les photos de tous les élèves de toute la base de données. Dans ce dernier cas, en cochant la case à cocher [Créer un sous-répertoire par classe], cela permet de générer un sous répertoire par classe, nommé avec le nom de la classe, dans lesquels seront placées les photos des élèves de la classe.

Les fichiers photos générés peuvent être nommés parmi plusieurs formats prédéfinis.

Le format « Nom » génèrera les fichiers avec « Nom et Prénom » des élèves. Par exemple, l'élève Homer Simpson aura sa photo exportée sous le nom « Simpson Homer.jpg ». Le format « Numéro » génèrera les fichiers avec « Numéro, Nom et Prénom » des élèves. Par exemple, l'élève Homer Simpson (qui à le numéro 1234) aura sa photo exportée sous le nom « 1234 - Simpson Homer.jpg ».

Le format « Personnalisé » vous permet de choisir vous-même comment seront exportées les photos. Vous définissez votre propre format en utilisant les champs pré-définis (« Numéro », « Nom », « Prénom », « Classe », « Date de naissance », « Compteur automatique ») et vos propres chaines de caractères (chaines fixes, séparateurs, ...). Pour placer un champ dans votre format, sélectionnez-le dans la liste et cliquez sur [Insérer]. Ainsi, vous pouvez par exemple définir le format « Élève [Numéro] [Nom] [Prénom] - Classe [Classe] », ce qui donnera pour l'élève Homer Simpson (n° 1234, en classe Term. S) : « Élève 1234 Simpson Homer - Classe Term. S.jpg ».

Le champ « Compteur automatique » correspond à un nombre qui est généré automatiquement, de manière unique pour chaque élève (trié par classe puis par ordre alphabétique). L'utilisation usuelle est d'exporter les photos des élèves avec ce compteur automatique, et de les transmettre tels quels à votre laboratoire. Les échanges se retrouvent ainsi simplifiés puisqu'il vous suffit de communiquer une plage de numéro pour identifier une classe. Par exemple, si vous avez dans votre base élèves 3 élèves en 2ndB et 2 élèves en 4èmeC, les fichiers générés seront 1.jpg, 2.jpg et 3.jpg pour les 3 élèves de 2ndB, et 4.jpg et 5.jpg pour les 2 élèves de 4èmeC. Lorsque vous utilisé le champ « Compteur automatique », une liste s'affiche à la fin de l'exportation, détaillant les plages de numéros par classe. Cette liste peut ensuite être ré-affichée en allant dans le menu [Options], [Statistiques].

Vous devrez sélectionner le répertoire où seront exportées les photos des élèves après avoir cliqué sur le bouton [Exporter].

## 8 Gestion des élèves

#### 8.1 Ajouter

Il est possible à tout moment d'ajouter un nouvel élève dans la classe en sélectionnant dans le menu [Élève], [Ajouter...] (par exemple si un élève n'était pas dans la liste qui vous a été fourni et qui vous a servi à l'importation).

|                               | 6      |                   |
|-------------------------------|--------|-------------------|
| Nom                           | 1      |                   |
| Prénom                        |        |                   |
| Numéro élève<br>établissement | ſ      | Générer un numéro |
| Classe                        | 3ème 1 |                   |

Une fenêtre vous demande le nom, prénom, numéro d'élève établissement et classe de ce nouvel élève.

Une fois ces informations rentrées, il vous suffit de cliquer sur [Ajouter].

Si vous ne savez pas quoi rentrer dans « Numéro élève établissement », cliquez sur [Générer un numéro]. Trombino Photo calculera tout seul un numéro unique, en suivant l'ordre croissant des numéros des élèves déjà rentrés. Ce numéro est obligatoire et doit être unique pour chaque élève.

Après enregistrement, la fenêtre principale de Trombino Photo est immédiatement mise à jour.

#### 8.2 Modifier

Si un élève a changé de classe (entre la liste fournie par l'établissement et le jour des prises de vue), ou que son nom a été mal orthographié, vous avez possibilité de modifier ces informations. Pour cela, placez-vous sur l'élève (en sélectionnant sa classe, puis son nom dans la liste des élèves), puis allez dans le menu [Élève], [Modifier...].

|                               | Modifier le:<br>d'un e | s données<br>élève |
|-------------------------------|------------------------|--------------------|
| Nom                           | Gendrand               |                    |
| Prénom                        | Guillaume              |                    |
| Numéro élève<br>établissement | 2                      | Générer un numéro  |
| Classe                        | 3ème 1                 | E                  |

Une fenêtre apparait avec les informations de l'élève pré-remplies. Modifiez les valeurs incorrectes, puis cliquez sur [Modifier] pour que les changements soient enregistrés.

Après enregistrement, la fenêtre principale de Trombino Photo est immédiatement mise à jour.

#### 8.3 Rechercher

Si vous avez besoin de rechercher un élève parmi toute la base de données (élève en retard, ou élève à déplacer d'une classe à l'autre), allez dans le menu [Élève], [Rechercher...]. Dans la fenêtre qui apparait, saisissez vos critères de recherche.

|                                            | Rechercher un élève |  |
|--------------------------------------------|---------------------|--|
| Nom                                        | []                  |  |
| Prénom                                     | françois            |  |
| Numéro élève<br>établissement              |                     |  |
| Trier les résulta                          | ts par Nom 💌        |  |
| Yupont François (13<br>Smith François (15) | 2nd 5               |  |
|                                            |                     |  |

Si par exemple vous savez que l'élève se nomme François, saisissez « François » dans la case « Prénom » (en laissant les autres cases vides) et cliquez sur [Rechercher]. La liste en dessous affichera tous les élèves dont le prénom est François.

Si vous ne connaissez qu'une partie du nom de famille, saisissez par exemple « Simps\* » (début du nom + le caractère étoile \* ) et, après avoir cliqué sur [Rechercher], la liste affichera tous les élèves dont le nom de famille commence par « Simps ».

| Nom                                  | 1777/20 B           |  |
|--------------------------------------|---------------------|--|
| Profit.                              | Isubs               |  |
| Prénom                               |                     |  |
| Numéro élève<br>établissement        |                     |  |
| Trier les résulta                    | ats par Nom 💌       |  |
|                                      | Rechercher          |  |
| pson Bart (19) -<br>pson Homer (6) - | 4eme 2.<br>- 3ème 1 |  |
| ipson Lisa (16) -                    | Tère S              |  |
|                                      |                     |  |

Si vous le souhaitez, vous pouvez combiner plusieurs critères de recherche (nom + numéro, prénom + classe, nom + prénom, ...)

Par défaut, les élèves correspondants aux critères de recherche sont triés par nom de famille. Si vous souhaitez les trier autrement, sélectionnez le critère de tri dans la liste « Trier les résultats par ».

Pour afficher la fiche d'un élève dans la fenêtre principale de Trombino Photo, sélectionnez un élève dans la liste des résultats puis cliquez sur [Ouvrir]. L'élève, sa classe, et sa photo s'il en a une, seront immédiatement affichés.

Les recherches se font sans distinction de majuscules ou de minuscules.

#### 8.4 Supprimer

Dans le cas où un élève n'est pas dans l'établissement (et que la liste fournie par l'établissement scolaire pour l'importation n'était pas à jour), vous avez la possibilité de supprimer un élève.

Pour cela, ouvrez sa fiche (dans la fenêtre principale de Trombino Photo, en sélectionnant sa classe puis en le sélectionnant), puis allez dans [Élève], [Supprimer]. Un message de confirmation vous demandera de valider que vous voulez bien supprimer cet élève. En cliquant Oui, l'élève sera supprimé.

| Confirmation de suppressio       | on                 | 8             |
|----------------------------------|--------------------|---------------|
| Etes-vous sur de vouloir supprin | ner l'élève Simpso | n Bart (19) 7 |
| Qui                              | Non                |               |

Attention, après validation (et suppression), aucun retour en arrière ne sera possible.

Après suppression, la fenêtre principale de Trombino Photo se mettra à jour (l'élève aura été enlevé et l'élève précédent sera sélectionné).

#### 8.5 Modifier les informations de l'établissement

Lorsque vous importez une base de données élèves, vous saisissez quelques informations sur l'établissement (nom, code postal, ville et année scolaire). Ces informations apparaissent ensuite sur les diverses impressions (trombinoscopes, listes, ...).

Si les données sont incomplètes ou erronées, allez dans [Élève], [Établissement]. Dans la fenêtre qui apparait, saisissez les informations nécessaires, puis cliquez sur [OK].

| to an an a     | The second second second second second second second second second second second second second second second s |  |
|----------------|----------------------------------------------------------------------------------------------------|--|
| Libellé        | Lydes Jean Moulin                                                                                              |  |
| Code postal    | 86500                                                                                                    |  |
| Ville          | Montmorillan                                                                                                   |  |
| Année scolaire | 2007 / 2008                                                                                                    |  |

### 9 Impressions

Dans Trombino Photo, vous pouvez imprimer quelques listes et trombinoscopes simples. Ceci vous permet de faire des impressions dès la fin des prises de vue.

Pour toutes les impressions, le click dans le menu affiche la liste imprimable. Il faut ensuite cliquer sur le bouton [Imprimer] (de la nouvelle fenêtre) pour que l'impression soit lancée sur votre imprimante par défaut.

Pour imprimer les trombinoscopes en mode Paysage, il faut modifier le paramètre correspondant dans la fenêtre de configuration.

#### 9.1 Trombinoscope de l'établissement

Ce trombinoscope affiche tous les élèves de l'établissement sur une même page, dont vous pouvez spécifier la dimension (en millimètres, en fonction des capacités de votre tireuse).

### 9.2 Trombinoscope de la classe

Ce trombinoscope affiche, pour la classe en cours, tous les noms des élèves avec leur photo au-dessus.

Ce trombinoscope affiche de 20 à 42 (40 en mode paysage) élèves sur une page A4. S'il y a plus de 42 élèves, les élèves suivants sont affichés sur une autre page.

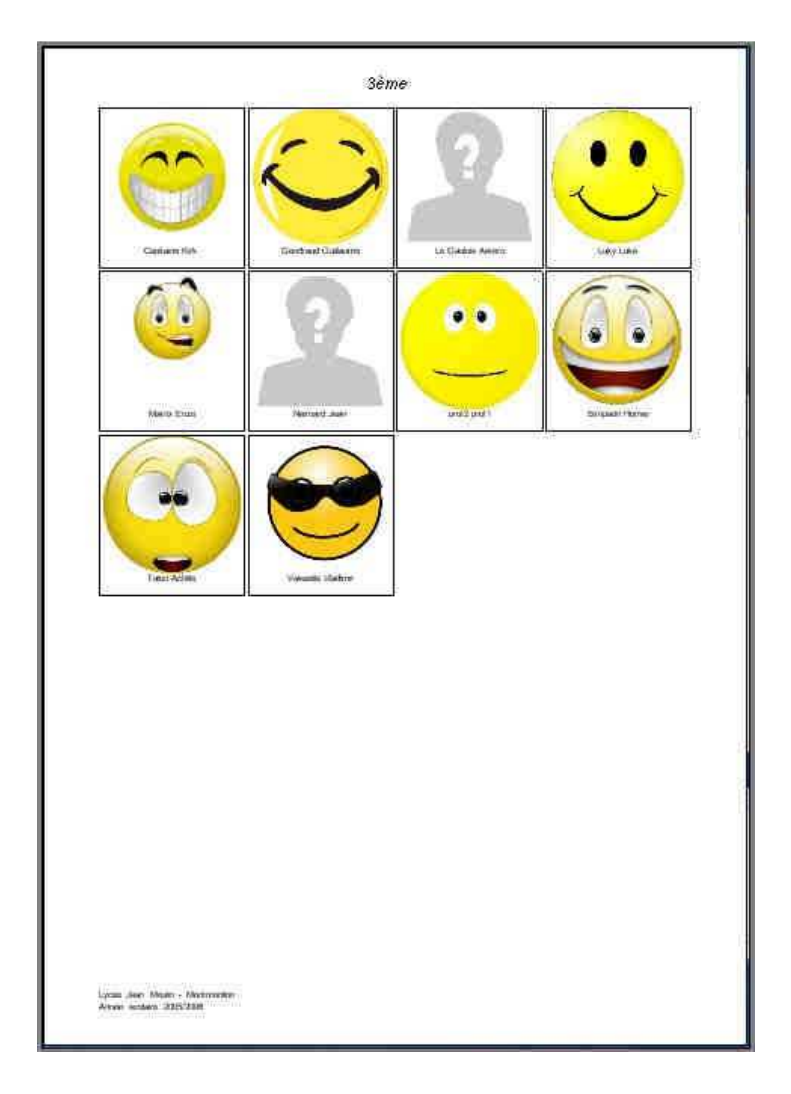

#### 9.3 Liste de la classe

Cette liste affiche, sous forme de tableau, tous les élèves de la classe en cours. Les colonnes sont « Numéro », « Nom » et « Prénom » des élèves. Les photos des élèves ne sont pas affichées sur cette liste.

#### Liste d'élèves, triés par classe

| Classe : 2nd 5 (5 élèves) |          |          |  |
|---------------------------|----------|----------|--|
| NUMÉRO                    | NOM      | PRÉNOM   |  |
| 11                        | Bonneau  | Jean     |  |
| 14                        | Durand   | Francis  |  |
| 12                        | Le marin | Popeye   |  |
| 3                         | Leddet   | Mathieu  |  |
| 15                        | Smith    | François |  |

#### 9.4 Pour toutes les classes

Cette liste affiche, sous forme de tableau, tous les élèves de toutes les classes. Les colonnes sont « Classe », « Numéro », « Nom » et « Prénom » des élèves. Les photos des élèves ne sont pas affichées sur cette liste.

| NUMÉRO | hon         |           | 0.4005 |  |
|--------|-------------|-----------|--------|--|
|        | NOM Deserve | PRENOM    | CLASSE |  |
| 11     | Bonneau     | Jean      | 200 5  |  |
| 8      | Capitaine   | Kirk      | 3ème 1 |  |
| 13     | Dupont      | François  | 3ème 1 |  |
| 14     | Durand      | Francis   | 2nd 5  |  |
| 2      | Gendraud    | Guillaume | 3ème 1 |  |
| 9      | Le Gaulois  | Astérix   | 3ème 1 |  |
| 12     | Le marin    | Popeye    | 2nd 5  |  |
| 3      | Leddet      | Mathieu   | 2nd 5  |  |
| 10     | Luky        | Luke      | 3ème 1 |  |
| 1      | Matrix      | Enzo      | 3ème 1 |  |
| 5      | Neimard     | Jean      | 3ème 1 |  |
| 19     | Simpson     | Bart      | 4eme 2 |  |
| 6      | Simpson     | Homer     | 3ème 1 |  |
| 16     | Simpson     | Lisa      | 1ère S |  |
| 15     | Smith       | François  | 2nd 5  |  |
| 7      | Talon       | Achille   | 3ème 1 |  |
| 4      | Vaisselle   | Vladimir  | 3ème 1 |  |

### 9.5 Exportation en PDF

Si vous avez besoin d'imprimer les trombinoscopes sur une imprimante non connectée à votre ordinateur en cours (ou d'envoyer à un correspondant les trombinoscopes), il faut exporter les trombinoscopes au format PDF.

Ce système n'est pas inclus de base dans Trombino Scolaire. Pour ce faire, nous vous conseillons d'installer un outil d'impression PDF (PDFCreator, PDF999, ...). Ces outils permettent de simuler une imprimante. Tout ce qui sera envoyé à cette imprimante sera en fait créé dans un fichier PDF.

#### **Exemple avec PDFCreator**

Vous pouvez installer l'outil PDF Creator, disponible aisément par une recherche Google.

Dans Trombino Photo, ouvrez le trombinoscope de la classe choisie.

Cliquez sur l'icône [Imprimer].

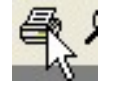

| 🖶 Imp     | orimer                    |                              |                            |
|-----------|---------------------------|------------------------------|----------------------------|
| Génér     | ral                       |                              |                            |
| Sé        | electionnez un            | e imprimante                 |                            |
|           | Microsoft                 | XPS Document Writer<br>erter | PDFCreator                 |
| •         | t                         |                              | • III                      |
| St:<br>En | atut :<br>nplacement :    | Prêt                         | Imprimer dans un fichier   |
| Co        | ommentaire :              | eDoc Printer                 |                            |
|           | Préfé                     | ren <u>c</u> es              | Rechercher une imprimante  |
| Éte       | endue de pag              | es                           |                            |
|           | <u>T</u> out<br>Sélection | C. Page potuelle             | Nombre de copies : 1       |
| Ċ         | <u>Bages</u> :            | rage actuelle                | 11 22 33                   |
|           |                           |                              |                            |
|           |                           |                              | Imprimer Annuler Appliquer |

Sélectionnez l'imprimante « PDF Creator », et cliquez sur le bouton « Imprimer »

| 🔁 PDFCreator 1.0.1                                                       |
|--------------------------------------------------------------------------|
| <u>T</u> itre du document :                                              |
| document                                                                 |
| Date de création :                                                       |
| 20100719151656 Aujourd'hui                                               |
| Modifier la date ·                                                       |
| 20100719151656 Aujourd'hui                                               |
|                                                                          |
| Auteur :<br>Matrix                                                       |
| PIQUA                                                                    |
| Sujet :                                                                  |
|                                                                          |
| Mots clés :                                                              |
|                                                                          |
| Profil                                                                   |
| Par défaut 👻                                                             |
| []                                                                       |
| Après l'enregistrement, ouvrir le document avec le programme par défaut. |
| Annuler Mettre en file Options Email Enregistrer                         |

Dans la fenêtre PDFCreator, cliquez sur [Enregistrer].

| Inregistrer so           | 15                                                  |                      |      | ? 🛛         |
|--------------------------|-----------------------------------------------------|----------------------|------|-------------|
| Enregistrer dans :       | 🕑 Bureau                                            | Ŷ                    | 000. |             |
| Mes documents<br>récents | Mes documents<br>Poste de travail<br>Favoris réseau |                      |      |             |
| Mes documents            |                                                     |                      |      |             |
| Poste de travail         |                                                     |                      |      |             |
|                          | Nom du fichier :                                    | classe1.pdf          | ~    | Enregistrer |
| Favoris réseau           | <u>Т</u> уре:                                       | Fichiers PDF (".pdf) | ~    | Annuler     |

Sélectionnez le répertoire où vous voulez que soit enregistré votre fichier PDF, et spécifiez également le nom du fichier PDF. Puis cliquez sur [Enregistrer].

Cela créer le fichier PDF à l'emplacement souhaité, que vous pourrez ensuite consulter, copier, imprimer...

## 10 Transfert à Trombino Scolaire

Les données enregistrées dans Trombino Photo (base de données élèves + photos des élèves) peuvent être transférées à Trombino Scolaire afin que l'établissement scolaire imprime diverses listes et trombinoscopes.

Pour copier ces données (à la fin des prises de vue par exemple), il faut aller dans le menu Fichier, Transférer à Trombino Scolaire.

| afert ve                         | s Trombino Scolaire                                                                                                    |  |
|----------------------------------|----------------------------------------------------------------------------------------------------|--|
|                                  | Transfert d'un<br>fichier Elève                                                                                                    |  |
| Bienvenu<br>Trombino<br>Trombino | dans l'assistant de copie de la base de données élèves et des photos vers<br>Scolaire. Sélectionnez les informations que vous souhaitez transmettre à<br>Scolaire, le répertoire servant à faire transiter les données, puis validez |  |
| Elément                          | s à recopier :                                                                                                    |  |
|                                  | 🖻 Base de données Elèves au format Trombino (2 classes, 14 élèves)                                                                                                    |  |
|                                  | 🏳 Photos (tailles normales) des élèves (14 photos, 0,4 Mo)                                                                                                    |  |
|                                  | Photos (tailles réduites) des élèves (14 photos, 0,2 Mo)                                                                                                    |  |
| Réperto                          | ire où placer les fichiers (clé USB, répertoire partagé) pour le transfert                                                                                                    |  |
|                                  | E-\Trombino  Parcourir                                                                                                    |  |

Dans la fenêtre qui s'ouvre alors, la base de données élèves est cochée par défaut (et non modifiable). Il est rappelé pour information le nombre de classes et le nombre d'élèves total. Vous pouvez ensuite choisir quelles photos sont à transférer.

Pour rappel, Trombino Photo conserve 2 fichiers photo pour chaque prise de vue d'un élève : une haute qualité (taille normale) et une basse qualité (taille réduite). Voir Chapitre Configuration pour plus de détails.

Vous pouvez donc choisir quelles qualités de photos vous transmettez à l'établissement scolaire. Il est rappelé pour information le nombre de photos et leur poids total. Vous pouvez en choisir aucune, l'une des deux, ou les deux.

Enfin, vous devez sélectionner, avec le bouton Parcourir, où vous souhaitez placer ces données pour les transférer. Utilisez par exemple une clé USB. Dans le répertoire que vous aurez spécifié, Trombino Photo créera un répertoire du nom de l'établissement. Si vous souhaitez graver sur un CD ROM ces données, faites-les d'abord exporter vers un répertoire de votre ordinateur (et non directement le CD ROM). Puis, avec votre outil de gravure habituel (Nero, Windows, ...), gravez ce répertoire.

En cliquant sur [Exporter], les données sélectionnées seront copiées dans le répertoire spécifié.

Pour les importer dans Trombino Scolaire, reportez-vous à la documentation de Trombino Scolaire, chapitre Importer depuis Trombino Photo.

## **11** Configuration et Statistiques

## **11.1 Configuration**

Trombino Photo possède plusieurs réglages que vous pouvez modifier comme vous le souhaitez, en fonction de votre utilisation. Pour y accéder, allez dans le menu [Options], [Configuration].

|                                                                                           | Para                                                           | métrage o                                              | d <mark>u log</mark> i                          | ciel                           |                       |            |                        |
|-------------------------------------------------------------------------------------------|----------------------------------------------------------------|--------------------------------------------------------|-------------------------------------------------|--------------------------------|-----------------------|------------|------------------------|
| Défilement autom                                                                          | atique après 2                                                 | ÷ secondes                                             |                                                 |                                |                       |            |                        |
| Emettre un son lo                                                                         | rsque l'élève su                                               | ivant est chargé                                       | (mode déf                                       | ilement au                     | to unique             | ment)      |                        |
| Qualité des photos                                                                        | 1 i<br>1%                                                      | e 11                                                   | 50                                              | , 1%                           | E.                    | 1 0        | ,<br>100%              |
| Qualité des photos<br>réduites                                                            | 1%<br>Mauvaise                                                 | ,                                                      | ,<br>50                                         | 1%                             | C.                    | ь<br>Б     | ,<br>100%<br>ccellente |
| Faire pivoter les p                                                                       | ohotos                                                         | ۰ <mark>ال</mark> م                                    | .                                               | R                              |                       |            |                        |
| Nombre d'élèves suiv                                                                      | vants affichés                                                 | 1 🔅                                                    |                                                 |                                |                       |            |                        |
| Nombre de photos ma                                                                       | aximum par élév                                                | e (lors des pris                                       | es de vues                                      | ) [1                           |                       |            |                        |
| Supprimer les pho                                                                         | tos du repertoir                                               | e Complement a                                         | apres recup                                     | eration                        | ;+)                   |            |                        |
| r implimer en pays                                                                        | age le trombino                                                | sope (al decocii                                       |                                                 | Cit poind                      | 10                    |            |                        |
| Luminosite des                                                                            | r 1 1                                                          | i i (i i) i                                            | ?                                               | 9 1 1                          | 1 ( )                 | (-i)       | 9 - 1                  |
| photos à l'impression                                                                     |                                                                |                                                        |                                                 | 234 C                          |                       |            | Clair                  |
| photos à l'impression                                                                     | Foncé                                                          |                                                        | Norr                                            | nal                            |                       |            | Cidii                  |
| photos à l'impression                                                                     | Foncé<br>mme des photos                                        | s pendant les pri                                      | Norr<br>ses de vue                              | nal                            |                       |            | Ciall                  |
| photos à l'impression<br>Afficher l'histogra<br>Laisser le logiciel                       | Foncé<br>mme des photos<br>rechercher auto                     | s pendant les pri<br>omatiquement le                   | Norr<br>ses de vue<br>s mises à                 | iour et les                    | patches               |            | Ciall                  |
| photos à l'impression<br>Afficher l'histogra<br>Laisser le logiciel<br>C Lors du choix de | Foncé<br>mme des photos<br>rechercher auto<br>la meilleure pho | pendant les pri<br>omatiquement le<br>to, conserver la | Norr<br>ses de vue<br>s mises à ,<br>photo choi | nai<br>jouretles<br>sie, etsup | patches<br>oprimer le | s autres p | hotos                  |

#### Défilement automatique

Le Mode de défilement automatique permet de passer automatiquement à l'élève suivant une fois la prise de vue réalisée. Le nombre de secondes sélectionnable dans la liste déroulante correspond au temps entre l'apparition de la photo dans Trombino Photo et le passage à l'élève suivant.

S'il est non coché, vous devrez passer à l'élève suivant manuellement grâce aux flèches de chaque côté du nom.

#### Qualité des photos

Chaque photo est stockée 2 fois dans Trombino Photo : en haute qualité et en basse qualité (ou réduite). Usuellement, les photos de qualités réduites sont celles transmises à l'établissement, pour qu'il imprime ces trombinoscopes et listes. Les photos de haute qualité restent au photographe pour les impressions de photos sur des imprimantes et tireuses qui demandent une meilleure qualité.

Chacune des qualités est modifiable. La qualité 100% correspond à une qualité identique au fichier sur votre boitier. 25% est une qualité réduite généralement utilisée.

#### **Rotation des photos**

Trombino photo peut effectuer un traitement de rotation sur les photos, pour les cas où les prises de vue se feraient avec un boitier placé verticalement. Sélectionnez la rotation gauche ou la rotation droite selon votre positionnement.

#### Nombre d'élèves suivants

Dans la fenêtre principale de Trombino Photo, en bas à droite se situe un cadre dans lequel sont affichés les élèves suivants (dans l'ordre alphabétique). Ceci permet, le jour des prises de vue, de bien préparer les élèves à passer dans le bon ordre.

Le nombre d'élèves affichés dans cette liste est modifiable, de 1 à 5.

#### Suppression des photos Complément

Cette coche permet, si elle est active, de supprimer les photos du répertoire configuré dans le mode Complément. Cela à l'avantage de gagner en vitesse (car après quelques centaines de photos, Trombino Photo met de plus en plus de temps à parcourir le répertoire à la recherche des nouvelles photos). Par contre, cela à l'inconvénient de ne pas conserver les photos d'origines. Mais en général, elles sont conservées sur les cartes mémoires des boitiers.

#### **Impression en mode Portrait**

Par défaut, cette coche est activée et permet d'imprimer toutes les listes et trombinoscopes en mode Portrait. Si elle est décochée, les listes et trombinoscopes sont imprimées en mode Paysage.

#### Luminosité des photos

En fonction du choix de ce paramètre, les photos des trombinoscopes et listes seront éclaircies ou rendues plus foncées. Ceci permet d'adapter les photos en fonction des imprimantes, et des qualités de chacune. La modification de ce paramétrage ne modifie pas les fichiers photos originels, qui restent toujours identiques et affichés lorsque le paramétrage « Normal » est choisi. La luminosité est uniquement modifiée temporairement, lors des impressions.

#### Mises à jour automatique

En cochant cette case, Trombino Photo consultera le serveur Internet Trombino à chaque lancement afin de vérifier si une nouvelle version est disponible. Se tenir à jour permet de bénéficier des dernières fonctionnalités.

Pour rappel, après achat d'une licence Trombino Photo, les mises à jour sont gratuites pendant 1 an. Après cette date, vous devez acquérir une licence de mise à jour (prix indiqués sur le site internet http://www.trombino-suite.fr).

#### 11.2 11.2 Statistiques

En allant dans le menu [Options], [Statistiques], Trombino Photo vous affichera le nombre d'élèves (toutes classes confondues) contenus dans la base de données actuellement ouverte. Il sera également affiché le nombre de classes.

| Statistiques<br>donnée  | s sur les<br>es de |  |
|-------------------------|--------------------|--|
| Lycée Jear              | n Moulin           |  |
| Nombre total d'élèves   | 14                 |  |
| Nombre total de classes | 2                  |  |
| Fermer                  |                    |  |

## 12 Aide

#### 12.1 Aide

L'aide Trombino (accessible également via le bouton F1) vous permet, pendant l'utilisation, d'accéder à des récapitulatifs de fonctionnalités, pour vous aider à utiliser le logiciel.

#### 12.2 Afficher les raccourcis clavier

La fenêtre accessible par le menu [?], [Afficher les raccourcis clavier...] vous rappelle les différentes touches du clavier que vous pouvez utiliser pour optimiser votre utilisation pendant les prises de vue. Par exemple, passage à l'élève suivant avec la touche « Entrée ».

#### 12.3 A propos de

La fenêtre accessible par le menu [?], [A propos de...] vous rappelle la version que vous utilisez, votre nom de licence, la date de validité de votre licence, et la date limite de mise à jour gratuite.

## 13 Transfert des photos vers un autre logiciel

#### **13.1 Transfert vers APLON**

Pour importer les photos dans APLON, il faut au préalable les exporter depuis Trombino Scolaire pour toutes les classes, en créant un sous-répertoire par classe (cocher la case). Il faut utiliser le format « Nom », contenant le nom, un espace, et le prénom.

Dans APLON, il faut aller dans le menu [Attribution des photos aux élèves]. Cliquez sur la classe et cliquer sur le premier élève. Sélectionnez ensuite le répertoire où se trouvent les photos exportées depuis Trombino Scolaire, et le répertoire de la classe en cours. Sélectionnez toutes les photos du répertoire en utilisant la touche Shift. Cochez « Copier la photo », et cliquez sur « Associer » pour lancer l'affectation des photos aux élèves.

#### **13.2 Transfert vers ProNotes**

Pour importer les photos dans ProNotes, il faut au préalable les exporter depuis Trombino Photo pour toutes les classes, mais sans créer un sous-répertoire par classe (décocher la case). Il faut utiliser le format « Nom », contenant le nom, un espace, et le prénom. Dans ProNotes, il faut, à partir de l'onglet [Elèves], aller dans le menu [Fichier], [Importer et attribuer les photos automatiquement]. Vérifiez que toutes les photos exportées précédemment respectent bien les indications de poids spécifiées. Cliquez sur [Parcourir] pour sélectionner le répertoire où se trouve les photos. Dans la syntaxe ProNotes, indiquez « Nom », remplacer le point par un espace, « Prénom ». Décochez l'utilisation des multiples prénoms. Puis cliquez sur [Lancer l'attribution].

#### 13.3 Transfert vers Molière

Pour importer les photos dans Molière, il faut au préalable les exporter depuis Trombino Scolaire pour toutes les classes, en créant un sous-répertoire par classe (cocher la case). Il faut utiliser le format « Nom », contenant le nom, un espace, et le prénom.

Dans Molière, il faut aller dans le menu [Fichier], [Assistant d'attribution des photos]. Dans « Source », il faut sélectionner le répertoire créé précédemment par l'export Trombino. Puis, il faut sélectionner un a un les élèves de la liste de gauche. Et pour chaque, il faut double-cliquer dans la partie de droite sur sa photo.

Une fois l'association terminée, il faut faire « Associer » en sélectionnant le répertoire où doivent être enregistrées les photos dans Molière.

#### **13.4 Transfert vers Charlemagne**

Pour importer les photos dans Charlemagne, il faut au préalable que les photos à exporter (usuellement le format « réduit ») ne dépassent pas 100ko par photo.

Dans la fenêtre d'export, il faut sélectionner pour toutes les classes, sans créer un sousrépertoire par classe (ne pas cocher la case). Il faut utiliser le format « Nom », contenant le nom, un espace, et le prénom.

Copier l'ensemble des fichiers photos dans le répertoire du serveur Charlemagne, dans « \ALCUIN\Photos\Elèves\"nom du dossier"\"année"\ ».

Dans Charlemagne, il faut aller dans le menu [Outils], [Affectation des photos], [Elèves], [RAZ des photos]. Cela supprime les photos qu'il pourrait déjà y avoir assignées aux élèves. Puis, allez dans le menu [Outils], [Affectation des photos], [Elèves], [Affectation automatique].